## HOW TO ADD AN APROVED CHILD PICKUP

1. Go to <u>bendparksandrec.org</u> and click "Register" in the top right hand corner

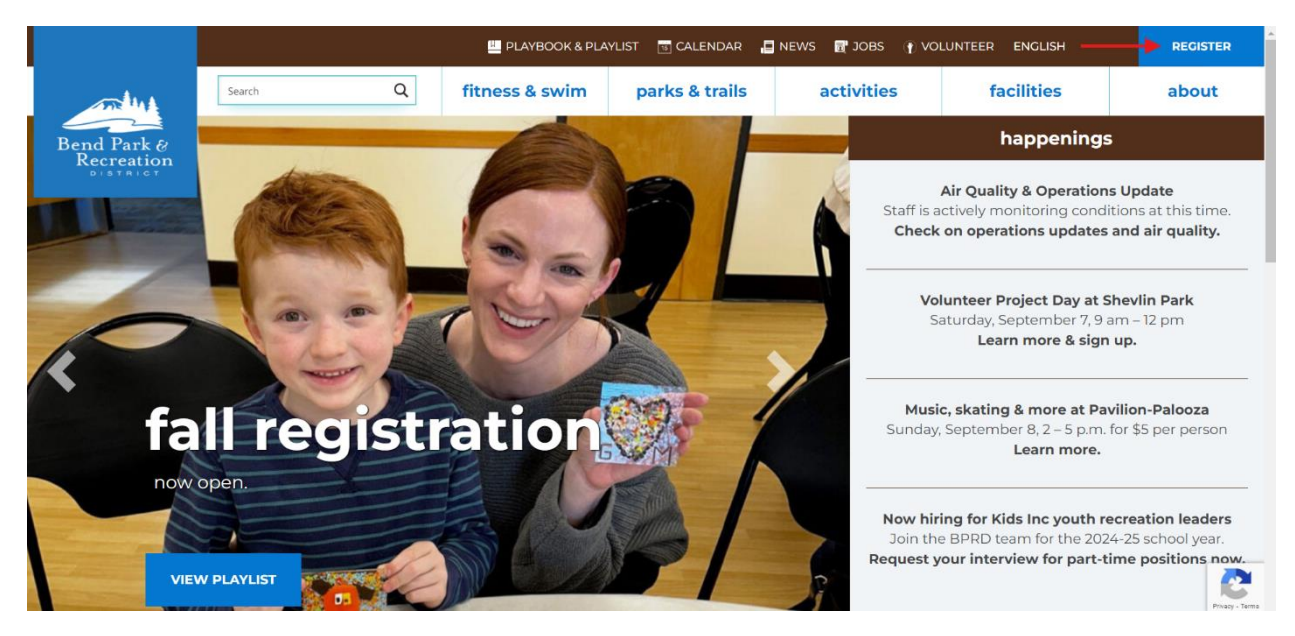

2. Click "Log In/Register" in the top right hand corner

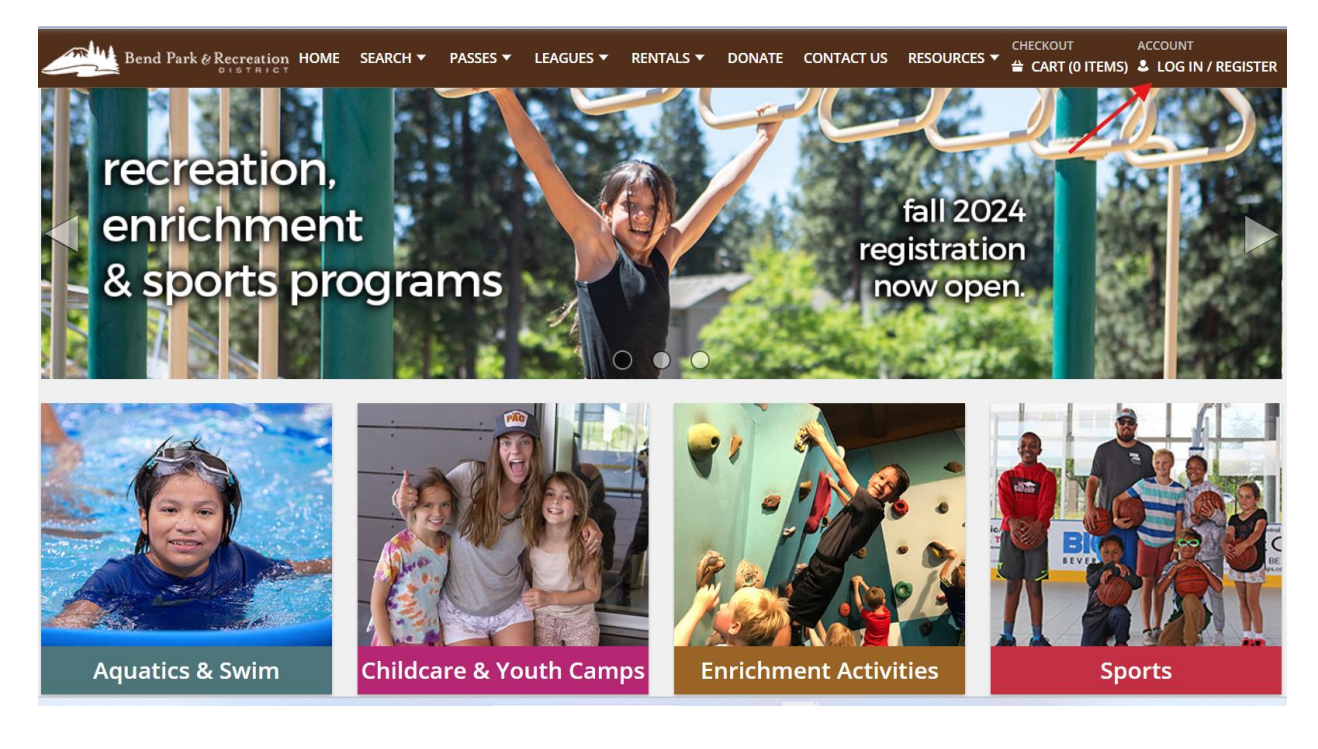

3. Login with your Username and Password

| WebTrac Login |                                           |  |
|---------------|-------------------------------------------|--|
| Username *    |                                           |  |
| BPRDYR        |                                           |  |
| Password *    |                                           |  |
| •••••         |                                           |  |
|               | LOG IN                                    |  |
|               | Forgot Username?                          |  |
|               | Forgot Password?                          |  |
| Don           | t have an account? Create an account now. |  |

4. Select "Household Management" under the "My Account" dropdown menu

| Bend Park & Re  | Creation HOME SEARCH - PASSE | S ▼ LEAGUES ▼ RENTALS ▼ DONAT | e contact us resources 🕶 🚆 | ACCOUNT ACCOUNT ACCOUN |
|-----------------|------------------------------|-------------------------------|----------------------------|----------------------------------------------------------------------------------------------------|
| Update          | Reprint                      | History & Balances            | Reports                    | My Account                                                                                                    |
| Teams           | Reprint A Receipt            | My History                    | Household Roster           | Wishlist                                                                                                    |
| Billing Details |                              | Pay Balances                  | Household Calendar         | My Profile                                                                                                    |
|                 |                              | Credit Balances               | Childcare Statement 📃      | Household Management                                                                                                    |
|                 |                              | Cancellations                 | Passholder Visit Report    | Logout                                                                                                    |
|                 |                              | Add Credit                    |                            |                                                                                                    |
|                 |                              | Add To Gift Card              |                            |                                                                                                    |
|                 |                              | League/Team Schedules         |                            |                                                                                                    |
| Aquatics & S    | wim                          | With Camps                    | ichment Activities         | Sports                                                                                                    |

## 5. Select "Household and Member Update"

Household Account Management for the Youth Recreation Department Household

| Household Information<br>Household Number: 103076<br>799 SW Columbia St<br>Bend, OR 97702 |                       | Manage House<br>Manage your House<br>this household.<br>Household and M | usehold and Members<br>hold Information for all linked member<br>lember Update | rs or Add or Update Members linked to |
|-------------------------------------------------------------------------------------------|-----------------------|-------------------------------------------------------------------------|--------------------------------------------------------------------------------|---------------------------------------|
| User                                                                                      | Last Login            | Status                                                                  | Permissions                                                                    | Action                                |
| Deschutes River<br>Email: CatherineE@bendparksandrec.org                                  | Sep 9, 2024, 11:47 AM | User Active                                                             | <ul> <li>Account Management</li> </ul>                                         | Revoke Access                         |
| TF Beat Falls                                                                             |                       | No Access                                                               | Account Management                                                             | Invite                                |
| MR Metolius River                                                                         |                       | No Access                                                               | Account Management                                                             | Invite                                |
| PF Paulina Falls-River                                                                    |                       | No Access                                                               | Account Management                                                             | Invite                                |
| SF Sahalie Falls-River                                                                    |                       | No Access                                                               | Account Management                                                             | Invite                                |
| KF Koosah Falls-River                                                                     |                       | No Access                                                               | Account Management                                                             | Invite                                |
| MR McKenzie River                                                                         |                       | No Access                                                               | Account Management                                                             | Invite                                |
| SR Smith Rock                                                                             |                       | No Access                                                               | Account Management                                                             | Invite                                |

6. Select "Emergency contact (s) and additional person(s) authorized to pickup your children" to review existing authorized pickup person(s).

| Bend Park & Recreation HOME                                                                                                    | SEARCH 🔻 PASSE        | 5 ▼ LEAGUES ▼      | RENTALS 🔻 | DONATE | CONTACT US | RESOURCES 🔻 | CHECKOUT | ACCOUNT | R #103076 |
|----------------------------------------------------------------------------------------------------|-----------------------|--------------------|-----------|--------|------------|-------------|----------|---------|-----------|
|                                                                                                    |                       |                    |           |        |            |             |          |         |           |
| Household Update                                                                                                    |                       |                    |           |        |            |             |          |         |           |
| This is your account household information<br>Your account must only consist of:                                                                                                    | on.                   |                    |           |        |            |             |          |         |           |
| Household members who live in the same in the sam | residence.            |                    |           |        |            |             |          |         |           |
| <ul> <li>Emergency contact(s) and addition person(</li> </ul>                                                                                                    | s) authorized to pick | up you children. 🔫 |           | -      |            |             |          |         |           |
| <ul> <li>Household Primary Person Information</li> </ul>                                                                                                    | on                    |                    |           |        |            |             |          |         |           |
| First Name *                                                                                                    |                       | Last Name *        |           |        |            |             |          |         |           |
| Deschutes                                                                                                    |                       | River              |           |        |            |             |          |         |           |
| Birthday *                                                                                                    |                       | Gender             |           |        |            |             |          |         |           |
| 11/11/1981                                                                                                    | Ħ                     | Female             |           |        | •          |             |          |         |           |
| Address Line 1 *                                                                                                    |                       |                    |           |        |            |             |          |         |           |
| 799 SW Columbia St                                                                                                    |                       |                    |           |        |            |             |          |         |           |
| Address Line 2                                                                                                    |                       |                    |           |        |            |             |          |         |           |
|                                                                                                    |                       |                    |           |        |            |             |          |         |           |
| City *                                                                                                    |                       | State *            |           |        | Zip (      | Code *      |          |         |           |
| Bend                                                                                                    |                       | OR                 |           |        | • 977      | 702         |          |         |           |

7. Select "Add New Child Pickup" and fill out First Name, Last Name, and Phone Number and select "SAVE"

| irst Name *        | Last Name * | Address 1  |   |
|--------------------|-------------|------------|---|
| ddress 2           | City        | State      | • |
| ip Code            | Email #1    | Phone #1 * |   |
| hone #1 Extension  |             |            |   |
| Pamoya Naw Contact |             |            |   |